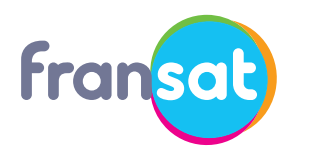

# GUIDE D'UTILISATION

### **MODULE TV FRANSAT CI+ 1.3**

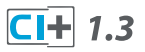

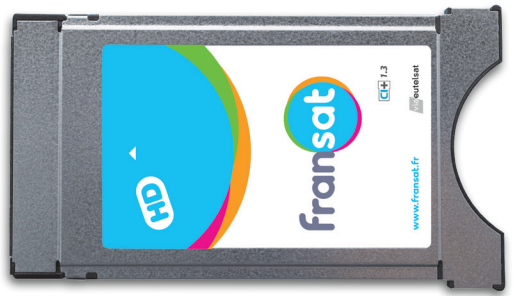

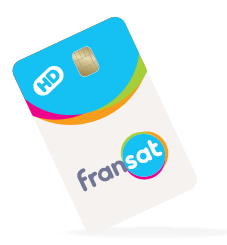

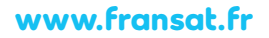

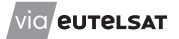

## BIENVENUE

Ce guide a été conçu pour vous permettre de profiter de tous les avantages du bouquet HD par satellite FRANSAT : les 26 chaînes nationales de la TNT gratuite ainsi que les 24 chaînes régionales de France 3 et des chaînes et radios complémentaires.

Assurez-vous que votre parabole soit pointée sur le satellite Eutelsat à 5° Ouest. Si ce n'est pas le cas, veuillez consulter le site www.fransat.fr pour procéder à l'installation vers ce satellite, ou en vous aidant de l'application «**FRANSAT & MOI**» téléchargeable gratuitement sur votre smartphone. Vous pouvez également faire appel à un installateur professionnel pour qu'il effectue l'ensemble de l'installation, vous garantissant ainsi une réception optimale. Le Module TV CI+ 1.3 doit être exclusivement utilisé dans un téléviseur compatible FRANSAT dont vous trouverez la liste à l'adresse : https://www.fransat.fr/ty-compatibles/

## SOMMAIRE

| Contenu du coffret             | 4     |
|--------------------------------|-------|
| Préparation de l'installation  | 5     |
| Raccordement des équipements   | 6     |
| Installation du Module TV      | 7     |
| Mise en route du Module TV     | 8-10  |
| Autres paramétrages            | 11    |
| Utilisation du Module TV       | 12-13 |
| Application TV FRANSAT CONNECT | 14-16 |
| Assistance et conseils         | 17    |

## **CONTENU DU COFFRET**

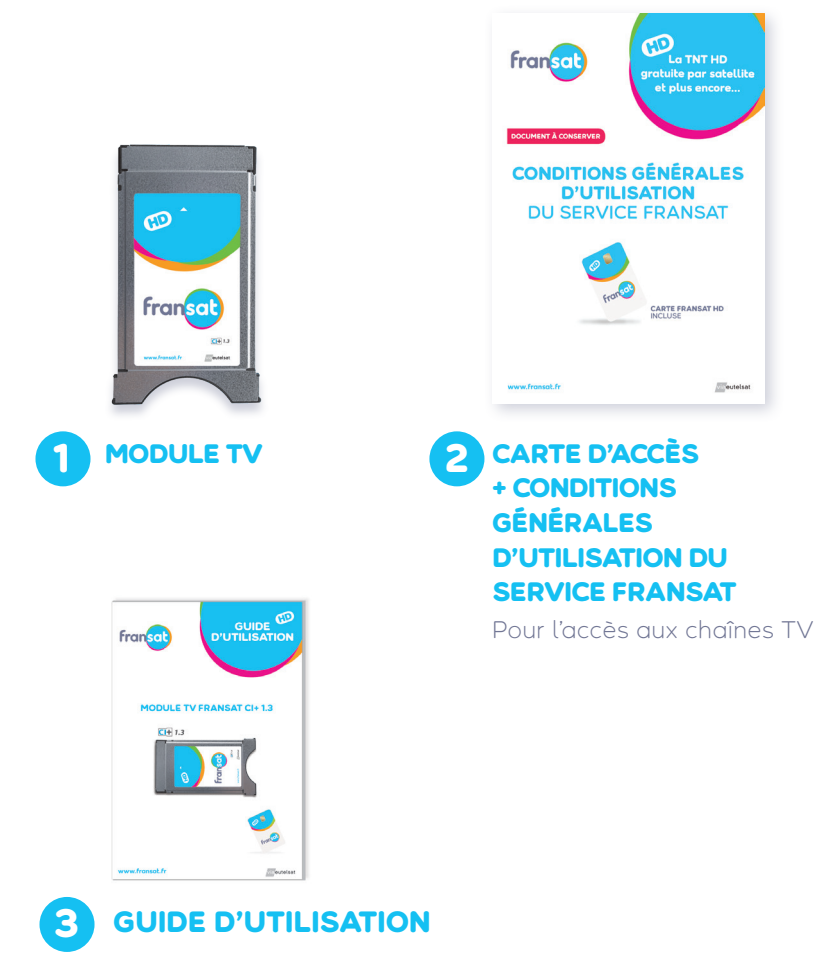

Pour installer votre Module TV et profiter rapidement de l'ensemble des services FRANSAT CONNECT (si TV connectée)

## PRÉPARATION DE L'INSTALLATION

## Vérifiez que votre pack Module TV CI+ 1.3 est complet (voir ci-contre)

Insérez la carte FRANSAT, puce orientée vers le haut et vers l'avant selon le dessin figurant sur l'étiquette du Module TV.

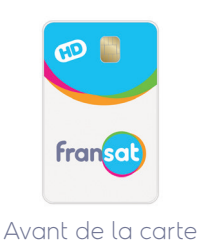

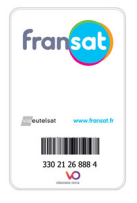

Arrière de la carte

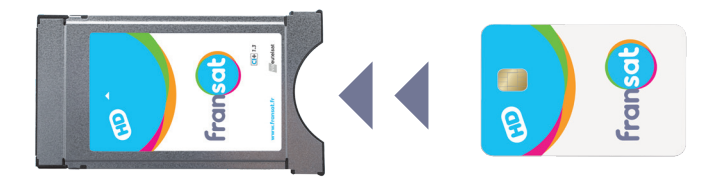

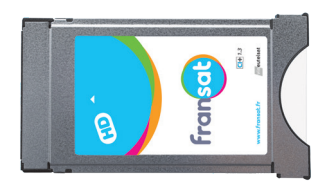

### RACCORDEMENT DES ÉQUIPEMENTS

#### Connectez le câble intérieur de l'antenne satellite à la prise antenne satellite de votre téléviseur

**REMARQUE :** votre parabole doit être équipée d'une tête de réception dite « LNB universel » et être correctement orientée sur le satellite Eutelsat à 5° Ouest.

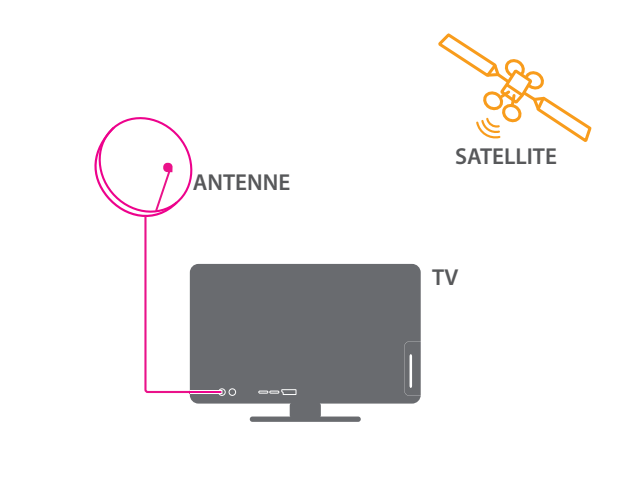

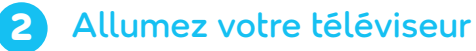

### INSTALLATION DU MODULE

#### Insérez votre Module TV CI+ 1.3 dans l'interface CI+ de votre téléviseur (étiquette couleur face à vous)

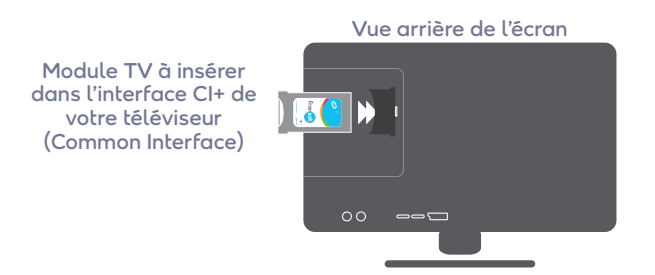

#### 2 Lancez l'installation de votre téléviseur en vous reportant à son manuel

**REMARQUE :** Sur certains modèles de téléviseurs, un accessoire de type adaptateur peut être nécessaire pour utiliser votre Module TV CI+ 1.3. Il fait partie des accessoires présents dans le carton d'emballage de votre téléviseur. Pour plus d'informations, nous vous invitons à consulter le manuel d'utilisation de votre téléviseur.

L'emplacement de l'interface CI+ peut varier suivant les modèles de téléviseur et être différent du schéma.

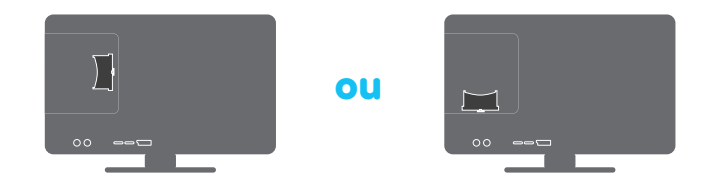

### MISE EN ROUTE DU MODULE TV

## Authentification du Module TV CI + 1.3 à la mise en route

Un message d'authentification indiquant que le Module TV CI+ 1.3 a été détecté s'affiche à l'écran de votre téléviseur. La première authentification peut prendre quelques minutes. Si elle échoue, éteignez puis rallumez le téléviseur. Si le Module TV CI+ 1.3 refuse de fonctionner, vérifiez que votre téléviseur est bien compatible FRANSAT auprès de votre revendeur ou sur le site https://www.fransat.fr/tv-compatibles/.

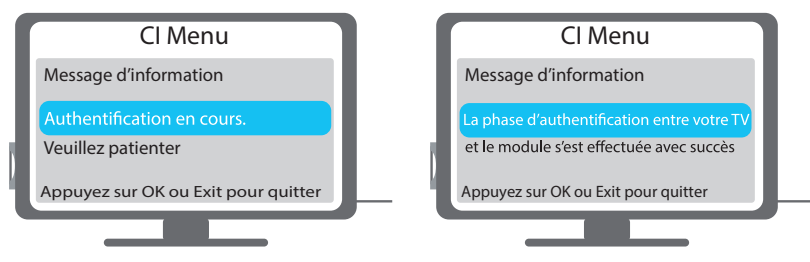

Phase d'authentification

Succès de l'authentification

**REMARQUE** : Le mode d'installation, les textes et les menus peuvent varier selon les modèles de téléviseur. Reportez-vous au guide utilisateur de votre téléviseur pour plus d'informations.

#### Lancement de la recherche des chaînes

Pour lancer la recherche automatique de la liste des chaînes, choisissez le type de réception souhaité puis sélectionnez votre Module TV FRANSAT CI+ 1.3 dans la liste des choix proposés. Selon les modèles de téléviseurs, votre Module TV pourra être appelé « Module CI+ » ou « CAM CI+ ».

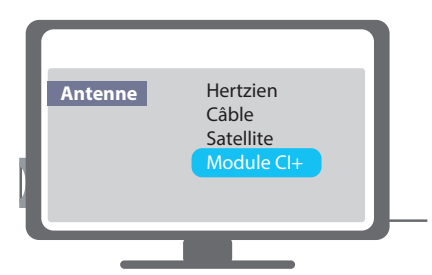

La recherche des chaînes est simple et rapide. Il vous suffit de sélectionner dans le menu « Recherche automatique du bouquet FRANSAT ».

Toutefois, vous pouvez toujours procéder à une recherche manuelle du bouquet via le menu « Installation du Module TV CI+ » dans les menus du module.

#### Déroulé de l'installation

L'installation de votre Module TV CI+ 1.3 se déroule comme suit :

- Vérification de la réception satellite Eutelsat à 5°Ouest
- Satellite reconnu, qualité du signal (Signal satellite : OK)
- Recherche du bouquet FRANSAT HD
- Confirmation du profil installé avec affichage du nombre de chaînes TV et radios trouvées.

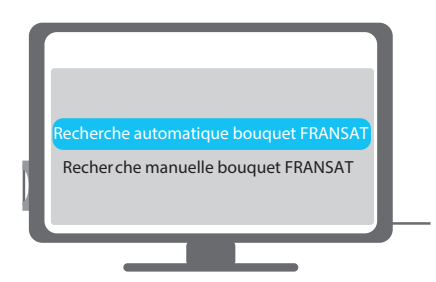

9

Vous n'avez pas à intervenir manuellement, les étapes se déroulent automatiquement.

Les étapes précédentes déroulées avec succès, l'installation de votre Module TV CI+ 1.3 se terminera par un redémarrage permettant la mise à jour de sa configuration. Veuillez patienter.

Notez qu'à tout moment, vous pouvez connaître le statut de votre installation actuelle.

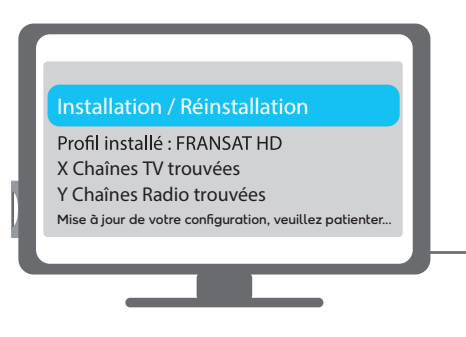

Vous pouvez profiter pleinement des chaînes du bouquet FRANSAT !

### AUTRES PARAMÉTRAGES

Le menu Paramètres de votre Module TV CI+ 1.3 vous permet de modifier les paramètres par défaut ou vos choix initiaux simplement et à tout moment.

#### Choix de la langue

Sélectionnez la langue du menu d'installation et validez. Par défaut, sélectionnez français (ou France).

#### Règlage du niveau moral

Lors de la première installation du téléviseur, il vous a été demandé de configurer le niveau moral des programmes TV et de saisir un code parental à 4 chiffres.

Le Module TV dispose en outre d'un deuxième mécanisme de protection des contenus pour les programmes de catégorie V (adultes) géré par la carte d'accès. Ce code est paramétrable dans le menu du Module (CICAM PIN Code). Le code peut également vous être demandé lors de la programmation d'un enregistrement.

#### Retour à la configuration d'usine

Dans ce menu, vous pouvez réaliser une réinitialisation des paramètres d'usine de votre Module TV CI+ 1.3. Cette procédure va déclencher le redémarrage de votre Module TV CI+ 1.3 et vous ramener à une situation de première installation.

**REMARQUE** : tous les paramètres que vous avez programmés ainsi que toutes les chaînes installées seront alors perdus.

### UTILISATION DU MODULE TV

Les réglages d'installation sont à effectuer lors de la première utilisation, mais vous pouvez à tout moment les modifier en retournant dans le menu général de votre téléviseur. Pour cela, référez-vous au manuel d'installation de votre téléviseur.

#### Mise à jour automatique du module

Régulièrement de nouvelles fonctionnalités sont disponibles sur votre Module TV CI+ 1.3. Pour bénéficier de ces nouveautés, des mises à jour automatiques doivent être chargées directement par satellite sur votre Module TV CI+ 1.3. Une fenêtre s'affichera sur votre téléviseur pour vous demander de valider l'installation de la mise à jour disponible. Pour le bon fonctionnement de votre Module TV CI+ 1.3, nous vous conseillons d'accepter ces mises à jour.

## Classement et mise à jour automatique des chaînes

Votre Module TV CI+ 1.3 effectue un classement et une mise à jour automatique des chaînes vous permettant de trouver plus facilement votre programme. Une liste spécifique contenant les chaînes du bouquet FRANSAT est créée et la numérotation de ces chaînes déterminée par FRANSAT est automatiquement prise en compte par votre téléviseur. Régulièrement, de nouvelles listes de chaînes sont disponibles : votre téléviseur les installera automatiquement.

#### **Réinstaller l'opérateur**

Le menu « Installation du Module TV CI+ » vous permet également de changer de bouquet – si plusieurs bouquets sont disponibles sur votre carte Opérateur - en réinstallant le profil de l'Opérateur de votre choix. En vous rendant sur le menu, la liste des bouquets disponibles vous sera proposée ; sélectionnez le bouquet de votre choix et lancez l'installation. Votre nouveau bouquet sera alors disponible.

#### Pour plus d'informations

Si vous rencontrez des problèmes à la première installation ou au cours de l'utilisation dans des conditions standards de fonctionnement de votre Module TV CI+ 1.3, n'hésitez pas à vous rendre sur **www.fransat.fr** - (Rubrique : **Assistance FRANSAT**).

### APPLICATION TV FRANSAT CONNECT :

FRANSAT CONNECT est une application TV destinée à vous offrir un ensemble de services interactifs en complément de votre bouquet de chaînes FRANSAT.

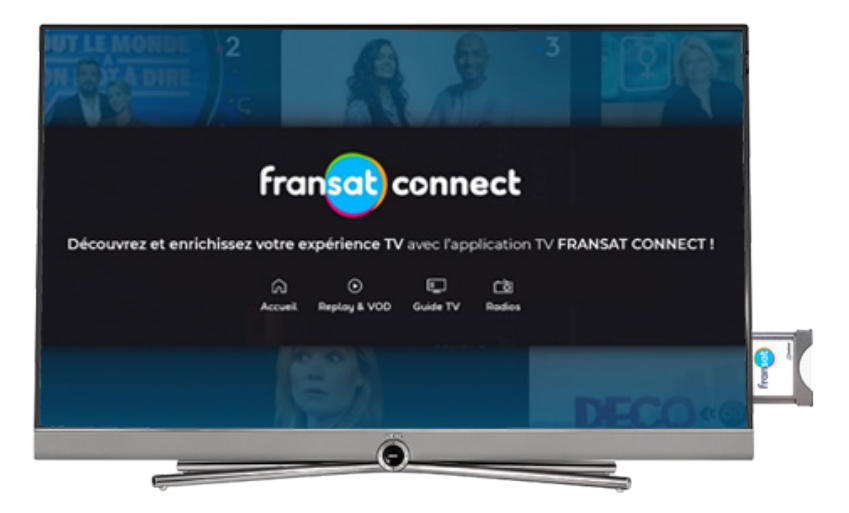

#### Naviguer dans l'offre FRANSAT CONNECT

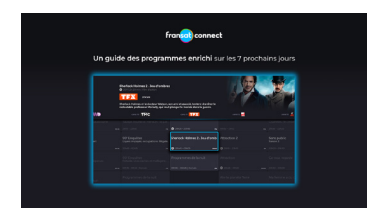

**Le guide des programmes enrichi :** il offre une vision complète de tous les programmes en cours et à venir des 7 prochains jours.

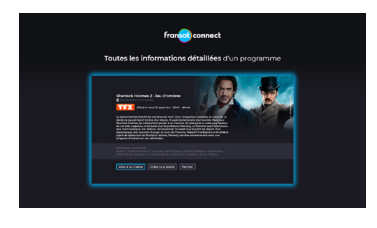

Fiche détaillée du programme : Retrouvez toutes les informations de vos programmes : Résumé, durée...

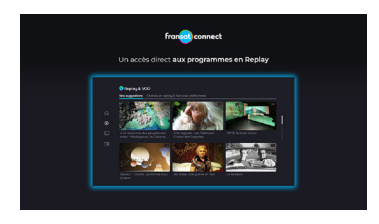

**Programmes en Replay :** Visionnez ou revisionnez directement vos programmes en replay.

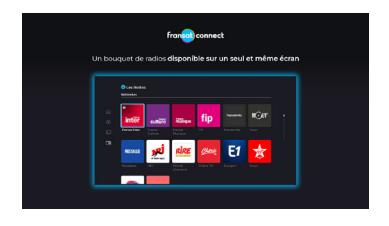

#### Le portail radio :

Accédez à la mosaïque des plus grandes radios nationales disponibles dans le Bouquet FRANSAT.

#### Utilisation du portail

FRANSAT CONNECT est accessible :

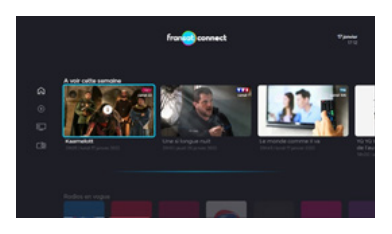

**Depuis la chaîne 0** («FRANSAT INFO»), en mode plein écran.

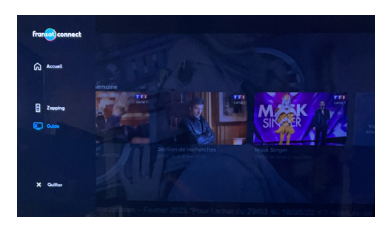

Depuis **n'importe quelle chaîne**, en appuyant sur la touche verte.

La navigation sur l'ensemble de l'application s'effectue à l'aide des flèches haut/bas et droite/gauche de votre télécommande.

Pour bénéficier des services disponibles dans l'application TV, il est nécessaire de :

- Disposer d'un téléviseur compatible Fransat connect (liste des téléviseurs compatibles disponible sur www.fransat.fr/tv-compatibles/
- D'une connexion au réseau internet filaire par câble Ethernet ou Wifi (débit minimal conseillé de 2Mbps).

### ASSISTANCE ET CONSEILS

#### Besoin d'aide ?

Pour toute question relative à votre Module TV, rendez-vous directement sur notre assistance en ligne pour trouver vos réponses en un seul clic : https://www.fransat.fr/assistance-fransat/

#### **Contact et site internet**

- **Pour toute difficulté liée à l'installation** de votre Module TV CI+ 1.3 reportez-vous aux informations de contact du service aprèsvente du fabricant (disponible à l'intérieur de la boîte du Module TV).
- Pour toute demande d'information sur l'offre FRANSAT : www.fransat.fr

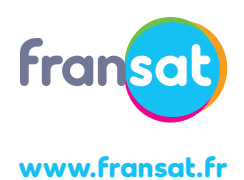

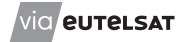